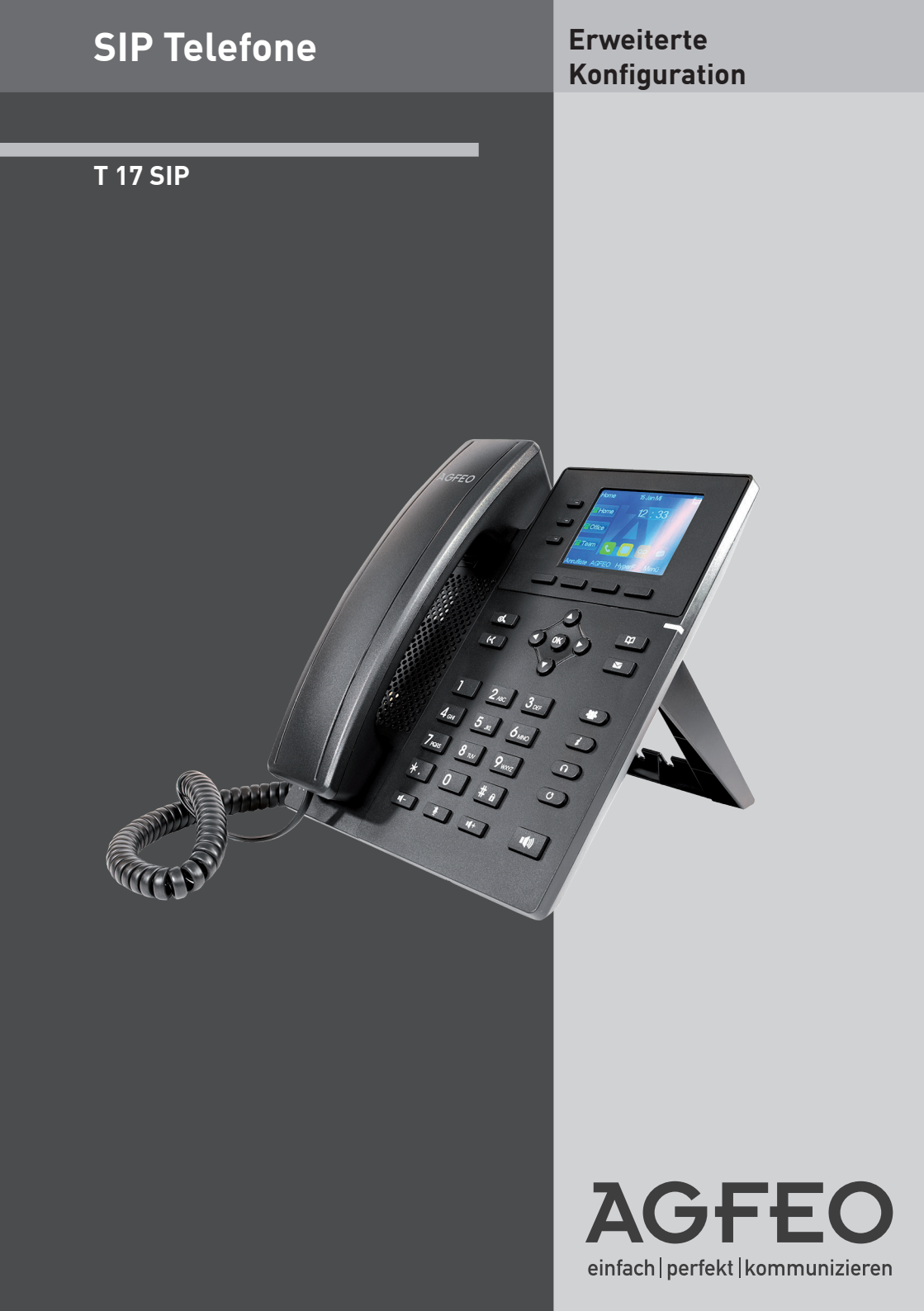

- Während eines Gewitters dürfen Sie die Anschlußleitung des Telefons nicht anschließen und nicht lösen.
- Verlegen Sie die Anschlußleitung des Telefons so, daß niemand darauf treten oder stolpern kann.
- Achten Sie darauf, daß keine Flüssigkeit ins Innere des Telefons gelangt. Kurzschlüsse können die Folge sein.

### Gebrauchsbestimmungen

Das AGFEO Telefon T 17 SIP ist zum Betrieb im lokalen Netzwerk bestimmt. Es kann sowohl an einem AGFEO SIP-Registrar als auch am SIP-Registrar eines Providers angemeldet werden.

Zur Spannungsversorgung des T 17 SIP IP bestehen zweiMöglichkeiten:

 Verfügen Sie über ein Netzwerk mit Power over Ethernet (PoE Standard 802.3af, Klasse 0), wird das Telefon über Ihr Netzwerk als PoE-Class 1-Gerät (< 3,84 W) mit der benötigten Spannung versorgt (Übertragungsart Phantomspeisung oder Spare-Pair-Speisung).
 Ihr Netzwerk verfügt nicht über PoE, dann benötigen Sie zum Betrieb des T 17 SIP das optionale Steckernetzteil.

. Zu beziehen ist das Netzteil bei Ihrem Lieferanten unter der AGFEO Artikelnummer 6101738.

Eine Haftung der AGFEO GmbH & Co. KG für Schäden aus nicht bestimmungsgemäßem Gebrauch des T 17 SIP ist ausgeschlossen.

### Über dieses Handbuch

Diese Anleitung ist gültig für den Auslieferungszustand des Produktes. Sollte das Produkt durch eine vom Hersteller bereitgestellte neue Software modifiziert werden, können einzelne Teile der Anleitung Ihre Gültigkeit verlieren. Alle in der Anleitung genannten Leistungsmerkmale werden vom Produkt unterstützt. Allerdings werden nicht alle Leistungsmerkmale von den Netzanbietern bereitgestellt.

### Inhaltsverzeichnis

| Sicherheitshinweise                                                           | 2    |
|-------------------------------------------------------------------------------|------|
| Gebrauchsbestimmungen                                                         | 2    |
| Über dieses Handbuch                                                          | 2    |
| Inhaltsverzeichnis                                                            | 3    |
| Einleitung                                                                    | 4    |
| Kunststofffüße des T 17 SIP                                                   | 4    |
| Standfuss installieren                                                        | 5    |
| Optionale Wandhalterung installieren                                          | 5    |
| Das T 17 SIP                                                                  | 6    |
| Die Anschlüsse des T 17 SIP                                                   | 7    |
| Die Tasten des T 17 SIP                                                       | 8    |
| Die Displaysymbole des T 17 SIP                                               | 9    |
| Das T 17 SIP in Betrieb nehmen                                                | 9    |
| IP-Adress-Vergabe                                                             | . 10 |
| Netzwerkeinstellungen und IP-Adresse abfragen                                 | . 10 |
| T 17 SIP am Kommunikationssystem anmelden                                     | . 11 |
| SIP-Telefon über den Browser anmelden                                         | . 11 |
| SIP-Telefon über den Browser an ES- und HyperVoice-Systemen anmelden          | . 12 |
| T 17 SIP zum Zugriff auf Kontakte an ES-und HyperVoice Systemen konfigurieren | . 14 |
| T 17 SIP über den Browser an einer HyperFonie-Instanz anmelden                | . 15 |
| T 17 SIP zum Zugriff auf Kontakte an einer HyperFonie-Instanz konfigurieren   | . 17 |
| Softkey zum direkten Zugriff auf LDAP einrichten                              | . 18 |
| Das interne Telefonbuch der AGFEO SIP-Telefone                                | . 19 |
| Kontakte in der Konfigurationsoberfläche eingeben                             | . 19 |
| Kontakte in der Konfigurationsoberfläche editieren                            | 20   |
| Kontakte in der Konfigurationsoberfläche löschen                              | 21   |
| Kontakte importieren                                                          | 22   |
| Aufbau einer CSV-Datei zum importieren                                        | . 22 |
| Aufbau einer XML-Datei zum importieren                                        | . 22 |
| MWI Funktion konfigurieren                                                    | 23   |
| Ruftöne für Betrieb an AGFEO Systemen optimieren                              | 24   |
| Erweiterte Einstellungen: Tastensperre                                        | 25   |
| Erweiterte Einstellungen: Bildschirmeinstellungen                             | 26   |
| Technische Daten                                                              | . 27 |

### Einleitung

Wir beglückwünschen Sie zum Erwerb Ihres AGFEO T 17 SIP

Das T 17 SIP ist die perfekte Ergänzung für AGFEO HyperVoice- und ES-Systeme sowie für AGFEO HyperFonie Instanzen, an denen es Ihnen folgende Komfort-Funktionen bietet:

- Zugriff auf die Kontakte Ihres AGFEO Systems incl. der Suche nach Vorname, Nachname und Firmenname
- MWI Unterstützung zur Anzeige von neuen Nachrichten auf einer Ihnen zugeordneten VoiceBox
- Einstellbare Berücksichtigung der Klingeltonvorgaben
- Vollumfängliche CTI-Unterstützung

Da das T 17 SIP das Standard-SIP-Protokoll nutzt, kann es natürlich auch an fremden SIP-Registraren und ALL-IP Anschlüssen genutzt werden.

#### Kunststofffüße des T 17 SIP

Durch Chemikalien, die in der Produktion oder bei der Pflege der Möbel verwendet werden, kann es zu Veränderungen der Kunststofffüße kommen.

Die so durch Fremdeinflüsse veränderten Gerätefüße können unter Umständen unliebsame Spuren hinterlassen. Aus verständlichen Gründen kann für derartige Schäden nicht gehaftet werden. Verwenden Sie daher, besonders bei neuen oder mit Lackpflegemittel aufgefrischten Möbeln, für Ihr AGFEO Telefon eine rutschfeste Unterlage.

### Standfuss installieren

Der beiliegende Standfuss dient dazu, das Telefon in 2 Winkeln für den Tischbetrieb zu nutzen.

Setzen Sie den Standfuss in der gewünschten Position in die Führung und arretieren Sie ihn seitlich, wie in der folgenden Abbildung dargestellt:

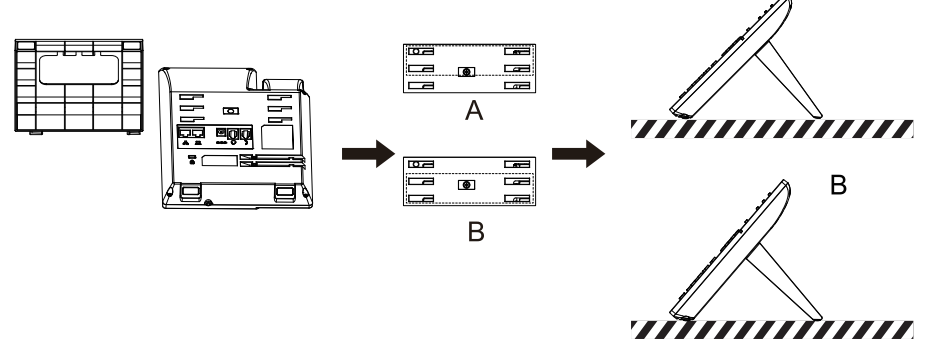

### Optionale Wandhalterung installieren

Sie können Ihr AGFEO T 17 SIP mit dem optionalen erhältlichen Wandhalter (ArtNr. 6101845) an der Wand montieren.

Zur Wandmontage

- bohren Sie 2 Löcher im vertikalen Abstand von 83 mm in die Wand und drehen Sie passende Schrauben mit ca. 1mm Abstand zur Wand ein.
- Hängen Sie die Halterung von oben in die Schraublöcher 1 und 2 ein (Bild 1) udn ziehen Sie die Halterung nach unten.
- Zusätzlich können Sie die Halterung mit 2 Schrauben in den Schraublöchern 3 und 4 an der Wand fixieren (horizontaler Abstand 107 mm).
- Schieben Sie die Rastnase für den Hörer aus Ihrer Halterung und drücken Sie sie umgedreht wieder in Position (Bild 2).
- Hängen Sie das Telefon an der Halterung ein (Bild 3).

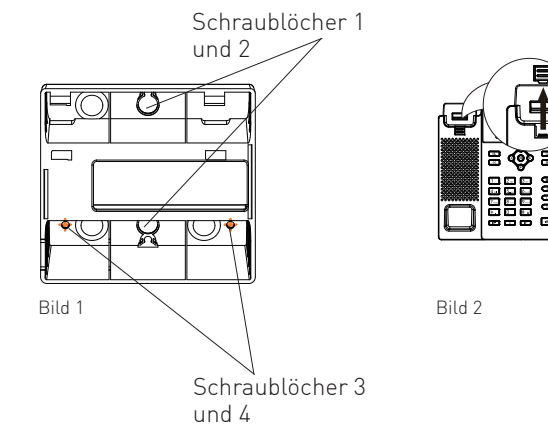

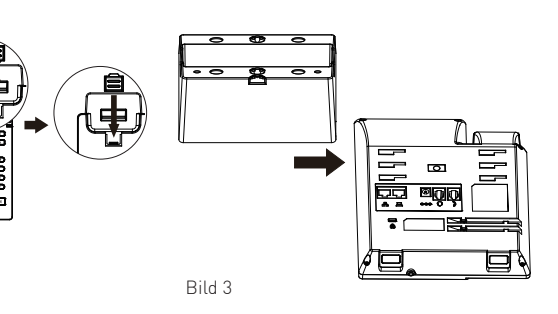

### Das T 17 SIP

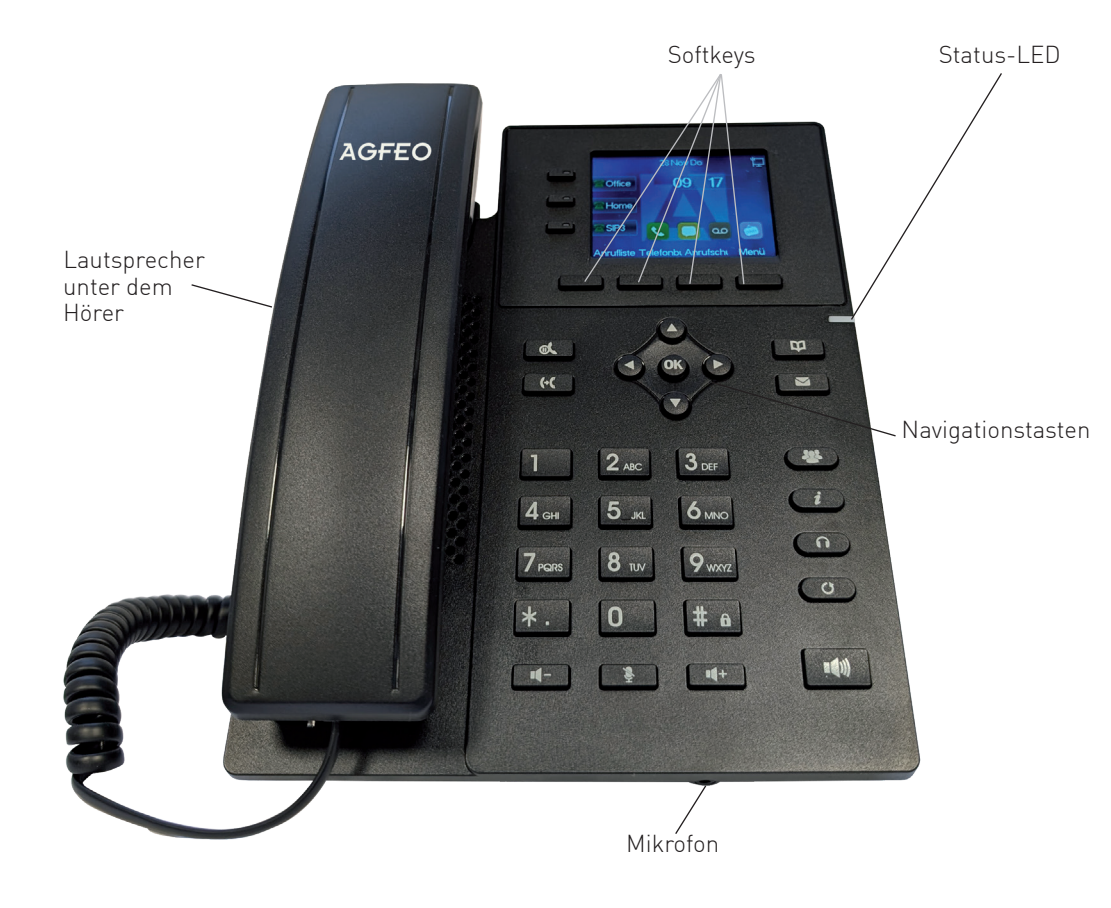

### Die Anschlüsse des T 17 SIP

Folgende Anschlüsse haben Sie auf der Unterseite des T 17 SIP:

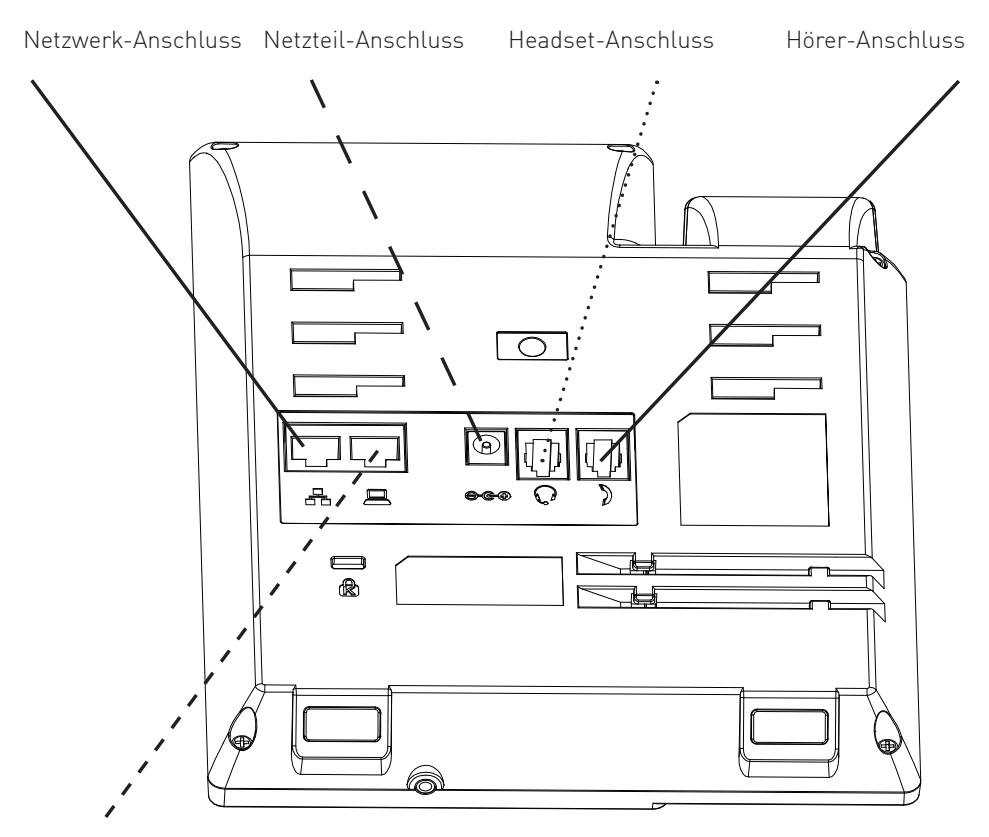

Interner Gigabit-Switch zum Anschluss eines Computers

### Die Tasten des T 17 SIP

| 01  | <b>Wähltastatur</b><br>Zum Wählen einer Rufnummer<br>und Eingabe von Daten.                                                                                                    | <b>.</b> (1)  | <b>Lautsprecher-Taste</b><br>Zum Ein-/Ausschalten des<br>Lautsprechers und zum<br>Übergang ins Freisprechen.                                                                                                    |
|-----|----------------------------------------------------------------------------------------------------|---------------|----------------------------------------------------------------------------------------------------|
|     | <b>Mikrofonstummtaste</b><br>Während des Gesprächs:<br>Zum Ein- und Ausschalten des<br>Mikrofons.<br>Im Standby:<br>Zum Ausschalten des Tonrufs.                                                              |               | Steuerkreuz und OK-Taste<br>Zum Navigieren in Menü, An-<br>ruflisten und Telefonbuch.<br>Zusätzlich Im Standby:<br>Pfeiltaste nach oben um die<br>Anrufliste zu öffnen.<br>Pfeiltaste nach unten um den<br>Telefonstatus abzufragen. |
| *.  | <mark>Stern-Taste</mark><br>Zur Eingabe von Sonderzeichen.                                                                                                    | (# 6)         | Raute-Taste<br>Zur Internwahl.<br>Zum Starten einer Wahl.<br>Zum Aktivieren/Deaktivieren<br>des Telefonschlosses (siehe<br>Seite 22).                                                                                                |
| Z   | Nachrichten-Taste<br>Zum Abfragen von Voiceboxen.                                                                                                    |               | Funktionstasten<br>Können als Linientasten,<br>Kurzwahltasten etc. konfigu-<br>riert werden.                                                                                                    |
| C   | <b>Taste</b> Wahlwiederholung<br>Um die zuletzt gewählte Nummer<br>erneut zu rufen.                                                                                                    | î             | Headsettaste<br>Um ein Gespräch mit dem<br>angeschlossenen Headset zu<br>führen oder zu beenden.                                                                                                    |
|     | <b>Softkeys</b><br>Je nach Status werden passende<br>Funktionen angeboten.                                                                                                    | ه <i>ل</i>    | Halten-Taste<br>Um ein Gespräch zu halten<br>und wieder heranzuholen.                                                                                                    |
| i   | <b>Statustaste</b><br>Um das Statusmenü des<br>T 17 SIP aufzurufen.                                                                                                    | *             | <b>Konferenz-Taste</b><br>Um eine Konferenz zu starten.                                                                                                    |
| («( | Rückfrage/Weitergabe<br>Leitet während eines Gespräches<br>eine Rückfrage ein. Mit einem<br>weiteren Druck auf die Taste<br>während des Rückfragegesprä-<br>ches, wird das vorherige Ge-<br>spräch übergeben. | <b>и- и</b> + | Lautstärke-Tasten<br>Im Standby und während der<br>Rufphase: Um die Lautstärke<br>des Ruftons einzustellen.<br>Während eines Gespräches:<br>Um die Lautstärke des Head-<br>sets/Hörers oder Lautspre-<br>chers einzustellen.         |
| B   | <b>Telefonbuch-Taste</b><br>Um das Telefonbuch zu öffnen.                                                                                                    |               |                                                                                                    |

### Die Displaysymbole des T 17 SIP

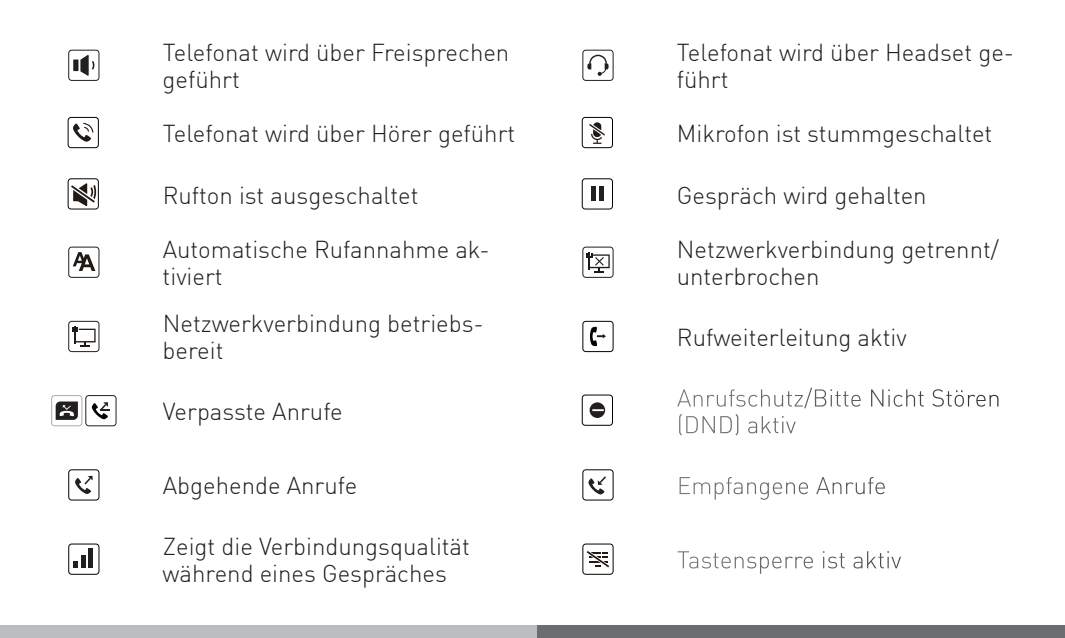

#### Das T 17 SIP in Betrieb nehmen

Verbinden Sie die mit 🚰 gekennzeichnte Anschlussbuchse des Telefons und Ihr PoE-Netzwerk mit dem beiliegenden Netzwerkkabel.

Alternativ kann das Telefon auch durch ein optionales Netzteil (AGFEO Artikelnummer 6101738) mit Spannung versorgt werden.

#### IP-Adress-Vergabe

Sie haben bei Ihrem AGFEO SIP-Telefon die Wahl, ob Sie eine feste IP-Adresse (statische IP) vergeben wollen oder ob die IP-Adresse per DHCP-Server automatisch zugewiesen werden soll. Im Auslieferungszustand ist das Telefon auf DHCP eingestellt.

Um die IP-Adress-Vergabe direkt am Telefon einzustellen, gehen Sie bitte wie folgt vor:

- 1. Drücken Sie "Menü" oder die "OK" Taste.
- 2. Wählen Sie "Erweitert" aus und drücken Sie "OK". .
- 3. Geben Sie das Passwort ein (im Auslieferungszustand 123) und drücken Sie "OK".
- 4. Wählen Sie "2 Netzwerk" aus und drücken Sie "OK". .
- 5. Wählen Sie "1 Netzwerk" aus und drücken Sie "OK".
- 6. Wählen Sie das Protokoll ("2 IPv4" oder "3 IPv6") aus, für das Sie die Adressvergabe einstellen wollen und drücken Sie "OK".
- 7. Wählen Sie unter "Verbindungsmodus" mit den Pfeiltasten die Art der IP-Adressvergabe aus und drücken Sie "OK".

#### ACHTUNG:

Wenn Sie "Static IP" ausgewählt haben, müssen Sie eine IP-Adresse, eine Subnetzmaske, ein Gateway und mindestens einen DNS-Server eingeben.

## Netzwerkeinstellungen und IP-Adresse abfragen

Um die Netzwerk-Einstellungen Ihres T 17 SIP abzufragen, drücken Sie im Ruhezustand des Telefons die Pfeiltaste nach unten.

#### T 17 SIP am Kommunikationssystem anmelden

Sie haben zwei Möglichkeiten, die SIP Zugangsdaten Ihres T 17 SIP zu konfigurieren.

- Komfortabel über den Browser
- Am Telefon über die Tastatur. AGFEO empfiehlt die Konfiguration über den Browser.

#### SIP-Telefon über den Browser anmelden

Um die SIP-Zugangsdaten über den Computer zu konfigurieren, gehen Sie bitte wie folgt vor:

- Öffnen Sie den Browser am Computer.
   Geben Sie die IP-Adresse Ihres SIP-Telefons (siehe IP-Adresse abfragen) in die Adresszeile Ihres Browsers ein.
- 3. Geben Sie Benutzernamen und Passwort ein (im Auslieferungszustand jeweils "admin").

| Benutzer: |             |
|-----------|-------------|
| Password: |             |
| Sprache:  | Deutsch 🗸 🗌 |
|           | Anmelden    |
|           |             |

4. Klicken Sie auf den Punkt "Leitung" und öffnen Sie den Reiter "SIP".

#### SIP-Telefon über den Browser an ES- und HyperVoice-Systemen anmelden

5. Wählen Sie die Leitung aus, die Sie konfigurieren möchten und geben Sie anschließend folgende Daten ein:

| Benutzername:               | Geben Sie hier den SIP-Benutzernamen ein.                    |
|-----------------------------|--------------------------------------------------------------|
| Anzeigename:                | Vergeben Sie hier einen Namen für die SIP-Leitung. Dieser    |
| -                           | Name wird auch für die Darstellung der Leitung im Display    |
|                             | des T 17 SIP verwendet.                                      |
| Benutzer Authentifizierung: | Wenn Ihr Provider Ihnen zusätzlich zum SIP-Benutzernamen     |
| 5                           | einen Authentifizierungsnamen bereitstellt, geben Sie diesen |
|                             | hier ein. Andernfalls geben Sie bitte Ihren                  |
|                             | SIP-Benutzernamen ein.                                       |
| Authentifizierungspasswort: | Geben Sie hier das SIP Passwort ein.                         |
| Domain IP-Adresse:          | -                                                            |
| Servername:                 | -                                                            |
| Serveradresse:              | Die IP-Adresse Ihres SIP-Registrars.                         |
| Serverport:                 | Der TCP-Port, über den die SIP-Telefonie abgewickelt wird,   |
|                             | an AGFEO ES- und HyperVoice-Systemen ist 5060 Standard.      |

|                          | SIP SIP Hots                |                  |                             | RTCP-XR         |
|--------------------------|-----------------------------|------------------|-----------------------------|-----------------|
| Systemmenü               |                             |                  |                             |                 |
| Netzwerk                 | Leitung                     | P1 ~             |                             |                 |
|                          | Registrierungseinstellunger | 1>>              |                             |                 |
| Leitung                  | Leitungsstatus:             | Inaktiv          | Aktivieren:                 |                 |
|                          | Benutzername:               |                  | Benutzer Authentifizierung: |                 |
| Telefoneinstellungen     | Anzeigename:                |                  | Authentifizierungspasswort: |                 |
|                          | Domain IP-Adresse:          |                  | Servername:                 |                 |
| Telefonbuch              |                             |                  |                             |                 |
|                          | SIP Server 1:               |                  | SIP Server 2:               |                 |
| Anruflisten              | Serveradresse:              |                  | Serveradresse:              |                 |
|                          | Serverport:                 | 5060             | Serverport:                 | 5060            |
| Funktionstaste           | Transportprotokoll:         | UDP v            | Transportprotokoll:         | UDP v           |
|                          | Registrierung abgelaufen    | : 3600 Sekunde(n | ) Registrierung abgelaufen: | 3600 Sekunde(n) |
| Anwendung                |                             |                  |                             |                 |
|                          | Proxy Serveradresse:        |                  | Ersatz Proxy Serveradresse: |                 |
| Sicherheitseinstellungen | Proxy Serverport:           | 5060             | Ersatz Proxy Serverport:    | 5060            |
|                          | Proxy Benutzer:             |                  |                             |                 |
| Gesprächsprotokoll       | Proxy Password:             |                  |                             |                 |
|                          | Grundeinstellungen >>       |                  |                             |                 |
|                          | Codec Einstellungen >>      |                  |                             |                 |
|                          | Erweiterte Einstellungen >> | >                |                             |                 |
|                          | Allgemeine SIP Einstellunge | en >>            |                             |                 |
|                          |                             | Übernehmen       |                             |                 |
|                          |                             |                  |                             |                 |

- 6. Klicken Sie nun den Haken hinter "Aktivieren" und klicken Sie auf "Übernehmen".
- 7. Die Anmeldung am SIP-Registrar wird gestartet.
   8. Öffnen Sie anschließend den Punkt "Erweiterte Einstellungen".

#### SIP-Telefon über den Browser an ES- und HyperVoice-Systemen anmelden

- 9. Wählen Sie unter "Spezieller Servertyp" den Eintrag "AGFEO" aus.
   10. Stellen Sie sicher, dass der Punkt "Protokoll einschalten" nicht aktiviert ist.

| Systemmenü               | User Agent:                              |                 | Spezieller Servertyp:                    | AGFEO Y               |
|--------------------------|------------------------------------------|-----------------|------------------------------------------|-----------------------|
|                          | SIP Version:                             | RFC3261 ~       | Anonymer Anruf Standard:                 | COMMON                |
| Netzwerk                 | Lokaler Port:                            | 5060            | Klingelton:                              | NET2PHONE             |
|                          | Benutzer=Telefon<br>aktivieren:          |                 | Benutze Telefonanruf:                    | BOTE                  |
| Leitung                  | Automatischer TCP:                       |                 | Enable PRACK:                            | MITEL                 |
|                          | Protokoll einschalten:                   |                 | Anrufer-ID Format:                       | MS RP                 |
| Felefoneinstellungen     |                                          |                 |                                          | CONFIG                |
|                          | DNS - Modus:                             | A ~             | Enable Long Contact:                     | FUJITSU               |
| Telefonbuch              | Strict Proxy aktivieren:                 | ✓               | URI konvertieren:                        | SOFTX3000             |
|                          | Name mit "-Zeichen<br>hervorheben:       |                 | GRUU einschalten:                        | BroadSoft             |
| Anruflisten              | Uhrzeit synchronisieren:                 |                 | nutzung inaktiver halten<br>können:      | Karel UCAP<br>Cellcom |
| Funktionstaste           | Anrufer ID Header:                       | PAI-RPID-FROM V | Nutze SIP-Code 182 für<br>Warteschleife: | AGFEO                 |
|                          | Synchronisationsfunktione<br>aktivieren: | <sup>in</sup>   | SCA einschalten.                         | 8                     |
| Anwendung                | TLS Version:                             | TLS 1.2 ¥       | UACSTA-Nummer:                           |                       |
|                          | Klicken zum Sprechen<br>aktivieren:      |                 | Aktivierung Port-Anderung:               |                       |
| Sicherheitseinstellungen | VQ-Name:                                 |                 | VQ Server:                               |                       |

11. Geben Sie unter "UACSTA-Nummer" den SIP-Benutzernamen (Seite 12) ein und klicken Sie auf "Übernehmen".

|                      | SIP                           |                     | Wählplan   | Aktionsplan | Grundeinstellungen             | RTCP-XR |  |
|----------------------|-------------------------------|---------------------|------------|-------------|--------------------------------|---------|--|
| Systemmenü           |                               |                     |            |             |                                |         |  |
| Netzwerk             | Leitung                       | T17SIP@SI           | P1 v       |             |                                |         |  |
|                      | Allgemeine SIP                | Einstellungen >>    |            |             |                                |         |  |
| Leitung              | Strict Branch                 | :                   |            |             | Gruppe aktivieren:             |         |  |
|                      | RFC4475 akt                   | ivieren:            |            |             | Strict UA Match<br>aktivieren: |         |  |
| Telefoneinstellungen | Registrierung<br>Wiederholung | jsfehler<br>jszeit: | 32         | Sekunde(n)  | Lokaler SIP Port:              | 5060    |  |
| Telefonbuch          | UACSTA aktiv                  | vieren:             |            |             |                                |         |  |
|                      |                               |                     | Übernehmen |             |                                |         |  |
| Anruflisten          |                               |                     |            |             |                                |         |  |

- 12. Öffnen Sie nun den Punkt "Allgemeine SIP Einstellungen".
- 13. Setzen Sie den Haken bei "UAČSTA aktivieren.
- 14. Klicken Sie auf "Übernehmen".
- 15. Schalten Sie ggf. anschließend Ihre Anmeldung am SIP-Registrar frei, wie in der Anleitung des SIP-Registrars beschrieben.

#### T 17 SIP zum Zugriff auf Kontakte an ESund HyperVoice Systemen konfigurieren

Rufen Sie im Browser die Konfigurationsoberfläche Ihres T 17 SIP auf.

- Klicken Sie auf der linken Seite auf den Menüpunkt "Telefonbuch", dann im oberen Menü auf den Reiter "Cloud-Telefonbuch".

|                          | Kontakte Cloud Te                   | lefonbuch Liste     |                                     |                          |
|--------------------------|-------------------------------------|---------------------|-------------------------------------|--------------------------|
|                          | 3                                   |                     | AUTO V AUTI V XML V                 |                          |
| Systemmenü               | 4                                   |                     | AUTO V AUTI V XML V                 |                          |
|                          |                                     |                     | Übernehmen                          |                          |
| Netzwerk                 | Import XML Contact                  |                     |                                     |                          |
| Leitung                  | Da                                  | atei auswählen:     | Auswählen                           | Hochladen                |
|                          | LDAP Einstellungen                  |                     |                                     |                          |
| Telefoneinstellungen     | LDAP                                | IDAP 1              |                                     |                          |
| Telefonbuch              | Bildschirmtitel:                    | ES 700              | Version:                            | Version3 v               |
|                          | Serveradresse:                      | 172.16.70.48        | Serverport:                         | 389                      |
| Anruflisten              | LDAP TLS-Modus:                     | LDAP v              | Anrufer-Leitung:                    | T17SIP@SIP1 v            |
|                          | Authentifizierung:                  | Simple v            | Such-Leitung:                       | T17SIP@SIP1 v            |
| Funktionstaste           | Benutzername:                       | T17SIP              | Password:                           | *****                    |
|                          | Suchbasis:                          | dc=AGFEO            | Maximale Treffer:                   | 100                      |
| Anwendung                | Telefon:                            | telephoneNumber     | Mobiltelefon:                       | mobile                   |
|                          | Andere:                             | homePhone           | Name Attr:                          |                          |
| Sicherheitseinstellungen | Sortieren nach Attr:                |                     | Anzeigename:                        | sn givenName o           |
| Sienemenseinstellungen   | Namensfilter:                       | ( ( ( (n=*)(o=*)))) | Zahlenfilter:                       | ( (telephoneNumber=%)(mc |
| Gesprächsprotokoll       | Anrufsuche eingehend<br>aktivieren: |                     | Anrufsuche ausgehend<br>aktivieren: |                          |
|                          | Anzeigetyp:                         | Suchen v            | LDAP-Suchtyp:                       | Globale Suche v          |
|                          | Attribut anzeigen:                  |                     |                                     |                          |
|                          |                                     |                     | Übernehmen                          |                          |

- Scrollen Sie zum Punkt "LDAP Einstellungen".
- Wählen Sie ein gewünschtes LDAP-Konto ("LDAP 1" bis "LDAP 4") aus.
- Unter "Bildschirmtitel" geben Sie einen eindeutigen Namen ein.
- Unter "Serveradresse" geben Sie die IP-Adresse Ihres ES- oder HyperVoice-Systems ein
- Als Serverport geben Sie bitte "389" ein.
- Unter "Authentifizierung" wählen Sie "Simple" aus.
- Unter "Anrufer-Leitung" wählen Sie die SIP-Leitung aus, über die Sie die Rufe ausführen möchten.
- Nutzen Sie Ihr T 17 SIP an einem AGFEO TK-System mit einer Firmware kleiner 5.x geben Sie als "Benutzernamen" den im TK-System hinterlegten Loginnamen des dem Telefon zugewiesenen Benutzers und unter "Passwort" das ebenfalls im TK-System hinterlegte, zugehörige Passwort ein.
- Nutzen Sie Ihr T 17 SIP an einem AGFEO TK-System mit einer Firmware größer/gleich 5.x geben Sie als "Benutzernamen" den Benutzernamen des Telefons (siehe Seite 12) und unter "Passwort" das globale LDAP-Passwort\* ein.
- Unter "Suchbasis" geben Sie bitte "**dc=AGFEO**" ein.
- Weisen Sie unter "Such-Leitung" zu, welche SIP-Leitung genutzt werden soll.
- Unter "Telefon" geben Sie bitte "telephoneNumber" ein.
- Unter "Mobil" geben Sie bitte "mobile" ein.
- Unter "Andere<sup>"</sup> geben Sie bitte "**homePhone**" ein.
- Unter "Anzeigename" geben Sie bitte "**sn givenName o**" ein.
- Unter "Namensfilter" geben Sie bitte "(((((((cn=\*)(o=\*))))" ein.
- Setzen Sie die Haken bei "Anrufsuche eingehend aktivieren" und "Anrufsuche ausgehend aktivieren".
- Drücken Sie auf "Übernehmen", um die Daten im Telefon zu speichern.

\*Das Globale LDAP-Passwort können Sie in der Konfiguration des AGFE0 TK-Systems mit einer Firmware >= 5.x unter "Hardware/Allgemein" einstellen.

#### T 17 SIP über den Browser an einer HyperFonie-Instanz anmelden

Um ein AGFEO T 17 SIP anzumelden gehen Sie wie folgt vor:

- Geben Sie die IP-Adresse des anzumeldenden AGFEO T 17 SIP in Ihren Browser ein und loggen Sie sich ein.
- Klicken Sie auf den Punkt "Leitung"
- Unter "Benutzername" (1) tragen Sie den in der Konfiguration der HyperFonie hinterlegten Benutzernamen ein.
- Unter "Benutzer Authentifizierung" (2) tragen Sie ebenfalls den in der Konfiguration der HyperFonie hinterlegten Benutzernamen ein.
- Unter "Authentifizierungspasswort" (3) tragen Sie das in der Konfiguration der HyperFonie hinterlegte Passwort ein.
- Unter "Serveradresse" (4) fügen Sie die Instanz-Adresse (siehe Seite 5) Ihrer HyperFonie-Instanz ein.
- Unter "Serverport" (5) geben Sie den Wert 5061 ein.
- Unter "Transportprotokoll" (6) wählen Sie "TLS" aus.
- Unter "Proxy Serverport" (7) geben Sie den Wert 5061 ein.
- Stellen Sie die SIP Leitung auf aktiv, indem Sie den Haken "Aktivieren" (8) anklicken.
- Klicken Sie auf Übernehmen, die Daten werden im T 17 SIP gespeichert.
- Klicken Sie anschließend auf "Erweiterte Einstellungen" (9) und fahren Sie fort wie auf Seite 16 beschrieben.

| Konfiguration<br>"Ger                                                                         | n in der HyperFonie unter<br>äteeinstellungen"                                  |   | Koni                     | figuration in d                            | er Web-Oberf             | läche des T 1'                                             | 7 SIP                    |
|-----------------------------------------------------------------------------------------------|---------------------------------------------------------------------------------|---|--------------------------|--------------------------------------------|--------------------------|------------------------------------------------------------|--------------------------|
|                                                                                               |                                                                                 | • |                          | SIP Hotspot                                | t Wählplan Aktio         | nsplan Grundeinstellungen                                  | RTCP-XR                  |
| Gerät verwenden                                                                               |                                                                                 |   | Systemmenü<br>Netzwerk   | Leitung                                    | ×                        |                                                            |                          |
| Benutzer                                                                                      | T17SIP                                                                          |   | Leitung                  | Registrierungseinstellungen >              | >><br>naktiv             | Aktivieren:                                                |                          |
| Passwort                                                                                      | •••••                                                                           |   | Telefoneinstellungen     | Benutzername: (1)<br>Anzeigename: 1        | F 17 SIP                 | Benutzer Authentifizierung:<br>Authentifizierungspasswort: | 128 T175DP               |
| DTMF Übertragung                                                                              | Inband 🔻                                                                        |   | Telefonbuch              | SID Corport 1:                             |                          | STD Service 2:                                             |                          |
| Sprechwege immer                                                                              | über System 🔍                                                                   |   | Anruflisten              | Serveradresse: (4)                         | h001.hyperfonie.cloud    | Serveradresse:<br>Serverport:                              | 5050                     |
| Display-Name überr                                                                            | mitteln 🔘                                                                       |   | Funktionstaste           | Transportprotokoll: (A)                    | TLS V<br>3600 Sekunde(n) | Transportprotokoll:<br>Registrierung abgelaufen:           | UDP v<br>3600 Sekunde(n) |
| Funktionsmodus "Vi                                                                            | rtuell Aktiv"                                                                   |   | Anwendung                | Proxy Serveradresse:                       |                          | Ersatz Proxy Serveradresse:                                |                          |
| Sprachdaten zum Er                                                                            | mpfangsport senden                                                              |   | Sicherheitseinstellungen | Proxy Serverport: (7) S<br>Proxy Benutzer: | 5061                     | Ersatz Proxy Serverport:                                   | 5050                     |
| Codecs                                                                                        | / Standard                                                                      |   | Gesprachispi Glokow      | Grundeinstellungen >>                      |                          |                                                            |                          |
| SIP-Instanzen (0/0)<br>Keine SIP-Instanzen                                                    | angemeldet                                                                      |   |                          | Codec Einstellungen >>                     |                          |                                                            |                          |
|                                                                                               |                                                                                 | - |                          | Allgemeine SIP Einstellungen               | >><br>(thereadware)      |                                                            |                          |
| oder w                                                                                        | ährend der Eingabe                                                              |   | _                        | _                                          |                          |                                                            | _                        |
| über die                                                                                      | Benutzerverwaltung:                                                             |   |                          |                                            |                          |                                                            |                          |
| Gerät erstellen                                                                               |                                                                                 | 8 |                          |                                            |                          |                                                            |                          |
| Jm ein neues Gerät zu erstellen wählen Sie de                                                 | en Gerätetyp und gegebenenfalls weitere Optionen aus.                           |   |                          |                                            |                          |                                                            |                          |
| T 17 SIP                                                                                      | Ŧ                                                                               |   |                          |                                            |                          |                                                            |                          |
| ie können direkt die Login Geräte-Parameter<br>Meitere Parameter stellen Sie auf der Seite 'G | eingeben, damit sich das Gerät sofort anmelden kann.<br>erittesisstellungen ein |   |                          |                                            |                          |                                                            |                          |
| Geräte-Benutzemarne T17SIP                                                                    | souther starting of the start                                                   |   |                          |                                            |                          |                                                            |                          |
| Geräte-Passwort                                                                               |                                                                                 |   |                          |                                            |                          |                                                            |                          |
| GERÄT ERSTELLEN UND BENUTZER HI                                                               | NZUFÜGEN ABBRECHEN                                                              |   |                          |                                            |                          |                                                            |                          |

#### T 17 SIP über den Browser an einer HyperFonie-Instanz anmelden

Unter "Erweiterte Einstellungen" nehmen Sie folgende Eingaben vor:

- Stellen Sie die "RTP-Verschlüsselung"
   (1) auf "Compulsory".
- Stellen Sie den "spezifischen Servertyp"
   (2) auf "AGFEO".
- Stellen Sie sicher, dass der Punkt "Protokoll einschalten" (3) deaktiviert ist.
- Stellen Sie die "TLS Version" (4) auf "TLS 1.2.".
- Geben Sie unter "uaCSTA Number" (5) den Benutzernamen ein.
- Klicken Sie auf Übernehmen , die Daten werden im T 17 SIP gespeichert.
- Klicken Sie anschließend auf "Allgemeine SIP Einstellungen" (6).

- Aktivieren Sie den Punkt "UACSTA aktivieren" (7).
- Klicken Sie auf Übernehmen , die Daten werden im T 17 SIP gespeichert.
- Klicken Sie auf "Sicherheitseinstellungen" (8) und dann auf den Reiter "Trust Certificates" (9).
- Wählen Sie unter "Zertifikatsmodus" (10) den Punkt "Standardzertifikate" aus.
- Klicken Sie auf Übernehmen , die Daten werden im T 17 SIP gespeichert.
- Um mit dem T 17 SIP auf die Kontakte der HyperFonie zugreifen zu können, klicken Sie anschließend auf "Telefonbuch" (11) und fahren Sie fort wie auf Seite 17 beschrieben.

1) Sicherh

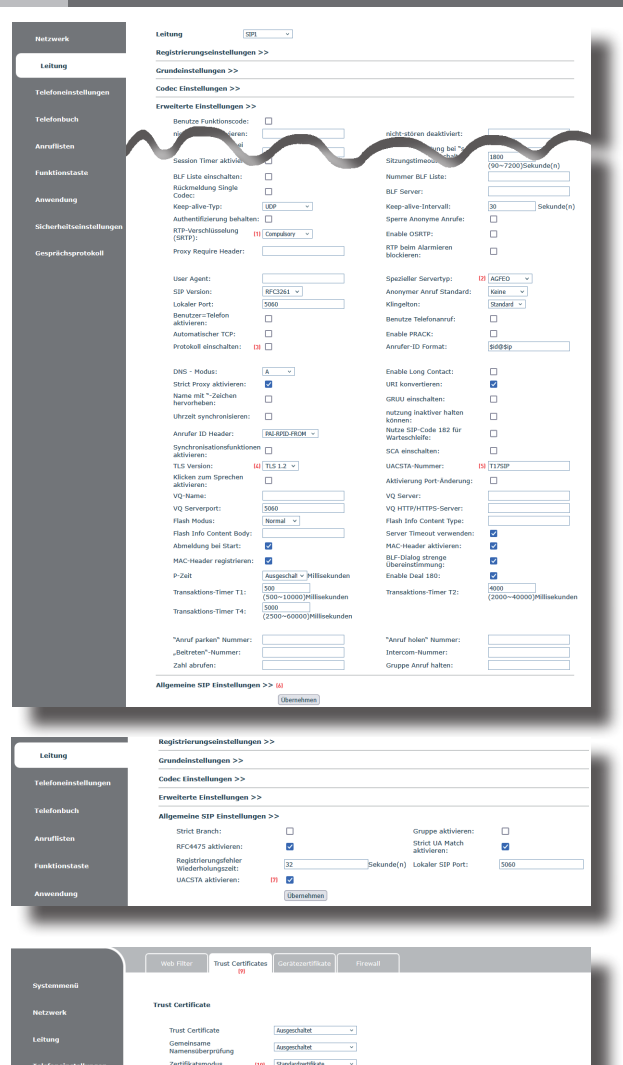

Auswählen Hochladen

Ausgestellt bei

#### T 17 SIP zum Zugriff auf Kontakte an einer HyperFonie-Instanz konfigurieren

- Klicken Sie auf den Reiter "Cloud-Telefonbuch" (1).
- Klicken Sie auf den Punkt "LDAP Einstellungen" (2).
- Wählen Sie ein gewünschtes LDAP-Konto ("LDAP 1" bis "LDAP 4") (3) aus.
- Unter "Bildschirmtitel" (4) geben Sie einen eindeutigen Namen ein.
- Unter "Serveradresse" (5) fügen Sie die Instanz-Adresse (siehe Seite 5) Ihrer HyperFonie-Instanz ein.
- Als "Serverport" (6) geben Sie bitte "**636**" ein.
- Unter "LDAP TLS Modus" (7) wählen Sie "LADPS" aus.
- Unter "Authentifizierung" (8) wählen Sie "Simple" aus.
- Unter "Anrufer-Leitung" (9) wählen Sie die SIP-Leitung aus, über die Sie die Rufe ausführen möchten.

| Cloud Telefor                                                                                                    | nbuch<br>ML1 XML2                                                                                                    |                                                                                                    |                                                                                                    |         |          |                                                                                                    |                                                                                                    |                                             |                                             |                                                                                                    |                            |       |
|----------------------------------------------------------------------------------------------------|----------------------------------------------------------------------------------------------------|----------------------------------------------------------------------------------------------------|----------------------------------------------------------------------------------------------------|---------|----------|----------------------------------------------------------------------------------------------------|----------------------------------------------------------------------------------------------------|---------------------------------------------|---------------------------------------------|----------------------------------------------------------------------------------------------------|----------------------------|-------|
| Cloud Telefon                                                                                                    | nbuch<br>IML1 XML2                                                                                                    |                                                                                                    |                                                                                                    |         |          |                                                                                                    |                                                                                                    |                                             |                                             |                                                                                                    |                            |       |
|                                                                                                    |                                                                                                    | XML3 >                                                                                                    | ML4 Zurück                                                                                                    |         |          |                                                                                                    |                                                                                                    |                                             |                                             |                                                                                                    |                            |       |
|                                                                                                    |                                                                                                    |                                                                                                    |                                                                                                    |         |          |                                                                                                    |                                                                                                    |                                             |                                             |                                                                                                    |                            |       |
| Als Kontakt hinz                                                                                                    | zufügen Sperri                                                                                                    | liste hinzufi                                                                                                | igen Liste erlaubter                                                                                                    | Kontakt | te hinzu | ifügen                                                                                                    |                                                                                                    |                                             | Zurück                                      | Seite:                                                                                                    | < Vor                      |       |
| ngen 🗌 Über                                                                                                    | rsicht                                                                                                    |                                                                                                    |                                                                                                    |         |          |                                                                                                    |                                                                                                    |                                             |                                             |                                                                                                    |                            |       |
|                                                                                                    |                                                                                                    |                                                                                                    |                                                                                                    |         |          |                                                                                                    |                                                                                                    |                                             |                                             | 10 × EH                                                                                                    | nträge je S                | ere   |
| Manualtung u                                                                                                    | uon Cloud Tol                                                                                                    | lafonhüci                                                                                                    | harm                                                                                                    |         |          |                                                                                                    |                                                                                                    |                                             |                                             |                                                                                                    |                            |       |
| ver winteng v                                                                                                    | ion cioud rea                                                                                                    |                                                                                                    |                                                                                                    | A       | nnufer-  | - Such                                                                                                    |                                                                                                    |                                             |                                             |                                                                                                    |                            |       |
| Ubersicht Nam                                                                                                    | he cloud teleti                                                                                                    | onbuch                                                                                                    | Cloud Telefonbuch (                                                                                                    | URL     | eitung   | Leitun                                                                                                    | g Telefond                                                                                                    | sentyp                                      | Authent                                     | inzierungs-Na                                                                                                | ime Authei                 | .terc |
| 1                                                                                                    |                                                                                                    | _                                                                                                    |                                                                                                    | - 1     | ч отц    | MJT S                                                                                                    | XML                                                                                                    | ×                                           |                                             |                                                                                                    |                            | _     |
| 2                                                                                                    |                                                                                                    | -                                                                                                    |                                                                                                    | - 4     | votto ~  | AUT                                                                                                    | XML                                                                                                    | ×                                           |                                             |                                                                                                    |                            | _     |
| 3                                                                                                    |                                                                                                    | -                                                                                                    |                                                                                                    | - 1     | w010 v   | AULS                                                                                                    | XML                                                                                                    | v                                           |                                             |                                                                                                    |                            | _     |
| -                                                                                                    |                                                                                                    |                                                                                                    |                                                                                                    |         | w 010    | 101.4                                                                                                    | XNL                                                                                                    | · ·                                         |                                             |                                                                                                    |                            |       |
| ellungen Import XML C                                                                                                    | Contact<br>Dat                                                                                                    | tei auswä                                                                                                    | hlen:                                                                                                    |         | Oberr    | rehmen                                                                                                    | Auswäh                                                                                                    | len )                                       | Hoc                                         | hladen                                                                                                    |                            |       |
| koll LDAP Einstell                                                                                                    | Contact<br>Dat<br>lungen t                                                                                                    | tel auswäl                                                                                                   | hlen:                                                                                                    |         | Oberr    | sehmen                                                                                                    | Auswät                                                                                                    | len                                         | Hoc                                         | hladen                                                                                                    |                            |       |
| ellungen Import XML C<br>koll<br>LDAP Einstell<br>LDAP                                                                                                    | Contact<br>Dat<br>lungen t                                                                                                    | tel auswäl<br>121<br>131                                                                                     | LDAP 1                                                                                                    | ~       | Oberr    | nehmen                                                                                                    | Auswah                                                                                                    | len                                         | Hoc                                         | hladen                                                                                                    |                            |       |
| koll<br>LDAP Einstell<br>LDAP Bildschirn<br>Bildschirn                                                                                                    | Contact<br>Dat<br>Jungen (<br>t<br>ntitel: (                                                                                                    | tei auswäl<br>121<br>131                                                                                     | LDAP 1<br>HyperFonie                                                                                                    | ~       | Oberr    | Version                                                                                                    | Auswah                                                                                                    | len                                         | Hoc                                         | hladen<br>Version3 ×                                                                                         |                            |       |
| koll LDAP Einstell<br>Bidschim<br>Serverad                                                                                                    | Contact<br>Dat<br>lungen t<br>t<br>ntitel: t<br>resse: t                                                                                                    | tei auswäl<br>121<br>131<br>140<br>151                                                                       | LDAP 1<br>HyperFonie<br>Ihtio1.hyperFonie.clou                                                                                                    | ~<br>   | Oberr    | Version                                                                                                    | Auswał<br>Auswał<br>n:<br>port:                                                                                                    | len (                                       | Hoc                                         | Version3 ×<br>636                                                                                            |                            |       |
| ellungen Import XHL C<br>koll LDAP Einstell<br>LDAP Bildschim<br>Serveradi<br>LDAP T.                                                                                                    | Contact<br>Dat<br>lungen t<br>ntitel: L<br>resse: t<br>3-Modus: T                                                                                                    | tel auswal<br>(2)<br>(3)<br>(4)<br>(5)<br>(5)<br>(7)                                                         | LDAP 1<br>HyperFonie<br>IM01.hyperfonie.clou<br>LDAPS v                                                                                                    | v<br>ad | Oberr    | Version<br>Server<br>Anrufe                                                                                          | Auswalt<br>n:<br>port:<br>r-Leitung:                                                                                                  | ien<br>Ke                                   | Hoc                                         | Version3 ×<br>636<br>T1752Pg62P1                                                                             | ~                          | _     |
| koll Import XML C<br>koll LDAP Einstell<br>Bidschirt<br>Serverad<br>LDAP TLS                                                                                                    | Contact<br>Dat<br>Iungen t<br>mtitel: t<br>resse: t<br>3-Modus: f<br>1zierung: 1                                                                                                    | tel auswal<br>[2]<br>[3]<br>[5]<br>[5]<br>[7]<br>[0]                                                         | LDAP 1<br>Hyperfonie<br>Ibi001.hyperfonie.clou<br>LDAPS v<br>Simple v                                                                                                    | v ]     | Oberr    | Version<br>Server<br>Anrufe<br>Such-L                                                                                | Auswait<br>Auswait<br>n:<br>port:<br>r-Leitung:<br>.eitung:                                                                           | ien<br>Ki<br>N                              | Hoc                                         | Version3 ×<br>636<br>T1752P@50P1<br>T1750P@50P1                                                              | × ×                        | _     |
| cilungen Import XHL C<br>LDAP Einstell<br>LDAP Bidschim<br>Serverad<br>LDAP TIS<br>Authentit<br>Benutzen                                                                                                    | Contact<br>Dat<br>Iungen t<br>It<br>Intitel: L<br>Iresse: t<br>S-Modus: f<br>Izierung: I<br>name: (1                                                                                                    | tel auswal<br>[2]<br>[2]<br>[2]<br>[2]<br>[2]<br>[2]<br>[2]<br>[2]<br>[2]<br>[2]                             | LDAP 1<br>Hyperfonie<br>LDAP 1<br>V Simple v<br>T17SIP                                                                                                    | v<br>ad | Oberr    | Version<br>Server<br>Anrufe<br>Such-L<br>Passwi                                                                      | Auswait<br>Auswait<br>n:<br>port:<br>r-Leitung:<br>ard:                                                                               | len<br>K<br>B<br>D                          | Hoc                                         | Version3 ×<br>636<br>T1753r9650P1<br>*****                                                                   | v<br>v                     |       |
| cilungen Import XHL C<br>koll<br>LDAP Einstell<br>LDAP Bildschirt<br>Serverad<br>LDAP TS<br>Authentift<br>Beintzen<br>Surbasis                                                                                                    | Contact<br>Dat<br>lungen t<br>lresse: t<br>S-Modus: f<br>Tzierung: i<br>name: (1)<br>s: t                                                                                                    | tel auswäl<br>[2]<br>[3]<br>[4]<br>[5]<br>[5]<br>[7]<br>[1]<br>[1]<br>[1]<br>[1]                             | LDAP 1<br>HyperForie<br>linc01.hyperforie.clou<br>LDAVS v<br>Simple v<br>Tr2SIP<br>dc=AGFE0                                                                                                    |         | Oberr    | Version<br>Server<br>Anrufe<br>Such-L<br>Passwi<br>Maxim                                                             | Auswäh<br>Auswäh<br>n:<br>port:<br>r-Leitung:<br>seitung:<br>seitung:<br>ale Treffer                                                  | ien<br>66<br>13<br>11                       | Hoc                                         | hladen<br>Version3 v<br>636<br>1127SIP6SIP1<br>                                                              | v<br>v                     |       |
| etitungen Import XHL C<br>Koll LDAP Einstell<br>Bildschm<br>LDAP Einstell<br>Bildschm<br>Benutzer<br>Suchesst<br>Benutzer<br>Suchesst                                                                                                    | Contact<br>Dat<br>lungen t<br>i<br>iresse: t<br>S-Modus: f<br>'izierung: i<br>name: (f)<br>s: (f)                                                                                                    | tel auswal<br>[2]<br>[3]<br>[4]<br>[5]<br>[5]<br>[5]<br>[5]<br>[5]<br>[5]<br>[5]<br>[5]<br>[5]<br>[5         | LDAP 1<br>HyperForie<br>IROL hyperforie.clo.<br>LDAPS v<br>Single v<br>TJ7SIP<br>dc=AGFE0<br>TelephoneNumber                                                                                                    | ×       | Oberr    | Version<br>Server<br>Anrufe<br>Such-L<br>Passwi<br>Maxim<br>Mobilite                                                 | Auswäh<br>Auswäh<br>n:<br>port:<br>r-Leitung:<br>settung:<br>settung:<br>ale Treffer<br>ale Treffer.                                  | ien<br>ie<br>in<br>in                       | Hoc                                         | Version3 ×<br>636<br>11752P8G5P1<br>12753P8G5P1<br>50<br>mobile                                              | <b>v</b><br><b>v</b>       |       |
| ellingen Timport XHL CC<br>Import XHL CC<br>LDAP Einstell<br>Bidschm<br>Severah<br>LDAP TIS<br>Authentil<br>Benutzer<br>Talefor:<br>Talefor:                                                                                                    | Contact<br>Dat<br>lungen t<br>livesse: t<br>S-Modus: t<br>fizierung: i<br>name: 0<br>s: 0<br>0<br>0                                                                                                    | tel auswal<br>22<br>33<br>44<br>55<br>55<br>55<br>55<br>55<br>55<br>55<br>55<br>55<br>55<br>55<br>55         | LDAP 1<br>HyperForie<br>HyperForie<br>IR00: HyperForie.clos<br>Simple ~<br>T12SIP<br>dc=A6FEO<br>telephoneNumber<br>DomePhone                                                                                    | ×       | Oberr    | Version<br>Server<br>Anrufe<br>Such-L<br>Passwi<br>Maxim<br>Mobilo<br>Name                                           | Auswalt<br>Auswalt<br>port:<br>r-Leitung:<br>ard:<br>ale Treffer:<br>stefon:<br>Attr:                                                 | len<br>K<br>D<br>D<br>T                     | Hoc                                         | Version3 ×<br>636<br>Tarsangeara<br>TarSiPeGiPa<br>••••••<br>50<br>mobile<br>(n sn ou                        | V<br>V                     |       |
| etlungen Import XHL C<br>Koll LDAP Einstell<br>LDAP Einstell<br>Dag Serverals<br>LDAP To<br>Bidschme<br>Sochass<br>Telefore<br>Anderer                                                                                                    | Contact<br>Dat<br>Iungen (<br>I<br>Intel:<br>Ivesse:<br>S-Modus:<br>S-Modus:<br>Itaireng:<br>Itaireng: | tel auswal<br>22<br>33<br>44<br>55<br>55<br>57<br>10<br>11<br>12<br>14<br>44                                 | LDAP 1<br>HyperFonie<br>Indo: Jnyperfonie.clos<br>Simple v<br>TTSIP<br>dc=/6/EE0<br>telephone/tumber<br>bene/Phone<br>on                                                                                         | ×       | Oberr    | version<br>Server<br>Anrufe<br>Such-L<br>Passwi<br>Mobilti<br>Name<br>Anzeig                                         | Auswalt<br>Auswalt<br>port:<br>r-Leitung:<br>ale Treffer:<br>slefon:<br>Attr:<br>ename:                                               | len<br>K<br>R<br>D<br>T<br>T                | Hoc                                         | Version3 ×<br>636<br>11753PBGP1<br>1275PBGP1<br>50<br>mobile<br>cn sn ou<br>sn givenName                     | v<br>v                     |       |
| ethingen Timport XHL C<br>Timport XHL C<br>LDAP Einstell<br>Bidschm<br>Bidschm<br>Bid | Contact<br>Dat<br>Iungen (<br>I<br>Iresse: 1<br>S-Modus: 1<br>Tizierung: 1<br>Tizierung: 0<br>Tizierung: 0<br>Tizierung: 0<br>Tizierung: 0<br>Tizierung: 1<br>Tizierung: 1                                                                                                    | tel auswal<br>[2]<br>[3]<br>[3]<br>[3]<br>[3]<br>[3]<br>[3]<br>[3]<br>[4]<br>[4]<br>[4]<br>[4]<br>[4]<br>[4] | LDAP 1<br>Hyperfortie<br>IIrd01.Hyperfortie.cloo<br>IIrd01.Hyperfortie.cloo<br>IIrd01.Hyperfortie.cloo<br>Smpte v<br>TJ25IP<br>dcspforte0<br>Td25PD<br>Td25PD<br>Td25PD<br>Td25PD<br>Col<br>((((((cn=*)(o=*))))) | ×       | Oberr    | Version<br>Server<br>Anrufe<br>Such-t<br>Passwi<br>Mobiliti<br>Name<br>Anzeig<br>Zahlen                              | Auswät<br>Auswät<br>n:<br>port:<br>r-Leitung:<br>.eitung:<br>ord:<br>ale Treffer:<br>alefon:<br>Attr:<br>ename:<br>filter:            | len<br>K<br>B<br>D<br>T<br>T<br>T           | Hoo                                         | Version3 ×<br>636<br>11752H963P1<br>••••••<br>50<br>co sn ou<br>co sn ou<br>co sn ou<br>co sn ou<br>co sn ou | ∨<br>∨<br>•<br>•<br>•<br>• |       |
| ellungen Trapert XHL C<br>koll LDAP Einstell<br>ELDAP Einstell<br>Bildschart<br>Surdbasz<br>Authendit<br>Surdbasz<br>Surdbasz<br>Bildschart<br>Surdbasz<br>Bildschart<br>Surdbasz<br>Bildschart<br>Surdbasz<br>Bildschart<br>Surdbasz<br>Bildschart<br>Surdbasz<br>Bildschart<br>Surdbasz<br>Bildschart<br>Surdbasz<br>Bildschart<br>Surdbasz<br>Bildschart<br>Bildschart<br>Bilds                                                                                                    | Contact<br>Dat<br>Tungen t<br>Irasee: t<br>S-Modus: t<br>fizierung: i<br>mame: 0<br>is: 0<br>inach Attr:<br>ilter: 0<br>in e eingeberd<br>n: 1                                                                                                    | tel auswäl<br>20<br>20<br>20<br>20<br>20<br>20<br>20<br>20<br>20<br>20<br>20<br>20<br>20                     | LDAP 1<br>HyperFone<br>Hindi. HyperFone<br>Infoil. HyperFone<br>Single v<br>TJ753P<br>dc=A6FEO<br>tolephoneNumber<br>homePhone<br>cn<br>(((((c=*)(o=*)))))                                                       | ×       | Oberr    | Version<br>Server<br>Anrufe<br>Such-L<br>Passwi<br>Maxim<br>Mobilti<br>Name<br>Anzeig<br>Zahlen<br>Anrufs<br>aktivie | Auswalt<br>Auswalt<br>n:<br>port:<br>r-Leitung:<br>seltung:<br>seltung:<br>selton:<br>Attr:<br>ename:<br>diter:<br>uche ausgi<br>ren: | ien<br>K<br>R<br>R<br>R<br>R<br>R<br>R<br>R | Hoc<br>0<br>1<br>1<br>1<br>1<br>1<br>1<br>1 | hladen<br>Version3 ×<br>636<br>17252P65821<br>50<br>50<br>50<br>50<br>50<br>50<br>50<br>50<br>50<br>50       | v<br>v<br>so<br>umber=%)(r |       |

- Weisen Sie unter "Such-Leitung" (10) zu, welche SIP-Leitung genutzt werden soll.
- Als "Benutzername" (11) geben Sie bitte den Benutzernamen des Telefons (siehe Seite 10) ein.
- Unter "Passwort" (12) geben Sie das globale LDAP-Passwort\* ein.
- Unter "Suchbasis" (13) geben Sie bitte "dc=AGFEO" ein.
- Unter "Telefon" (14) geben Sie bitte "telephoneNumber" ein.
- Unter "Mobiltelefon" (15) geben Sie bitte "mobile" ein.
- Unter "Andere" (16) geben Sie bitte "homePhone" ein.
- Unter "Anzeigename" (17) geben Sie bitte "sn givenName o" ein.
- Unter "Namensfilter" (18) geben Sie bitte "(((((((n=\*)(o=\*)))))" ein.
- Setzen Sie die Haken bei "Änrufsuche eingehend aktivieren" (19) und "Anrufsuche ausgehend aktivieren" (20).
- Klicken Sie auf Übernehmen, die Daten werden im T 17 SIP gespeichert, das Telefon meldet sich an der HyperFonie-Instanz an. Bitte beachten, dass es einige Sekunden dauern kann, bis das Gerät betriebsbereit ist.

# Softkey zum direkten Zugriff auf LDAP einrichten

Um das Telefonbuch Ihres Kommunikationssystems an Ihrem T 17 SIP so komfortabel wie möglich nutzen zu können, besteht die Möglichkeit, einen Softkey für den direkten Zugriff zu konfigurieren. Rufen Sie dazu im Browser die Konfigurationsoberfläche Ihres AGFE0 SIP-Telefons auf.

- Klicken Sie auf der linken Seite auf den Menüpunkt "Funktionstaste", dann im oberen Menü auf den Reiter "Flexibel belegbare Tasten".
- Richten Sie im Bereich "Šoft DSS Key Einstellungen" eine DSS Taste ein, indem Sie den Typ auf "Tastenfunktion", die "Unterart" auf "LDAP Group" und die Leitung auf das von Ihnen gewünschte LDAP Konto einstellen.
- Klicken Sie auf "Übernehmen" um die Tasteneinstellungen zu speichern.

| unktionstaste          | Daskey4<br>Daskey5<br>Daskey7<br>Daskey7 |                  | ~        |            |              | ~        |            |                         |
|------------------------|------------------------------------------|------------------|----------|------------|--------------|----------|------------|-------------------------|
|                        |                                          |                  | Übernehr | ten        |              |          |            |                         |
| cherheitseinstellungen | Soft DSS Key E                           | instellungen     |          |            |              |          |            |                         |
| esprächsprotokoll      | Taste                                    | Тур              | Name     | Wert       | Unterart     | Leitung  | Medien     | "Anruf holen"<br>Nummer |
|                        | DSS Taste 1                              | Tastenfunktion 👻 | TB       |            | LDAP Group v | ES 700 ~ | Stendard v |                         |
|                        | DSS Taste 2                              | Keine v          |          |            | Keine v      | AUTO ~   | Standard v |                         |
|                        | DSS Taste 3                              | Keine v          |          |            | Keine v      | AUTO ~   | Standard v |                         |
|                        | DSS Taste 4                              | Keine v          |          |            | Keine v      | AUTO ~   | Standard v |                         |
|                        | DSS Taste 5                              | Keine v          |          |            | Keine v      | AUTO ~   | Stendard ~ |                         |
|                        | DSS Taste 6                              | Keine v          |          |            | Keine v      | AUTO ~   | Stendard ~ |                         |
|                        | DSS Taste 7                              | Keine v          |          |            | Keine v      | AUTO ~   | Stendard ~ |                         |
|                        | DSS Taste 8                              | Keine v          |          |            | Keine v      | AUTO ~   | Stendard ~ |                         |
|                        | DSS Taste 9                              | Keine v          |          |            | Keine v      | AUTO ~   | Stendard ~ |                         |
|                        | DSS Taste 10                             | Keine v          |          |            | Keine v      | AUTO ~   | Stendard ~ |                         |
|                        |                                          |                  | 6        | 1          |              |          |            |                         |
|                        |                                          |                  | 6        | obernenmen |              |          |            |                         |

- Wählen Sie unter "Bildschirm" den Punkt "Telefontaste" aus.
- Wählen Sie anschließend die vorab konfigurierte DSS Taste im Feld "unausgewählte Softwaretasten" aus.
- Klicken Sie auf den Pfeil nach rechts, um die Taste in das Feld "Ausgewählte Softwaretasten" zu verschieben.

| 81 - 8               | Softkey Einstellungen        |                |                            |   |
|----------------------|------------------------------|----------------|----------------------------|---|
| NCLZWCFK             | Softkey Modus:               | Ausgeschaltet  | ~                          |   |
|                      | Position "Zurück"-Taste:     | "Zurück" links | v                          |   |
| Leitung              | Bildschirm:                  | Telefontaste   | ~                          |   |
|                      | unausgewählte Softwaretasten |                | Ausgewählte Softwaretasten |   |
| Telefoneinstellungen | Cioud leieronbuch            | ^              | Annafiste                  | ^ |
|                      | SMS                          |                | Talafrohush(DIR)           |   |
| Talafanhuch          | Status                       |                | nicht störan               |   |
| reichonbuch          | Headset                      |                | Mapil                      |   |
|                      | Netzwerk                     |                | Deduct(70)                 | • |
| Anruflisten          | Dsskey2                      |                | Diskey1(1B)                |   |
|                      | Daskey3                      | -              |                            |   |
|                      | Dsskey4                      |                |                            |   |
| Funktionstaste       | Daskey5                      |                |                            |   |
|                      | Daskey6                      |                |                            |   |
| Anwanduna            | Darlas 7                     | ~              |                            | ~ |
| , inventioning       |                              |                |                            |   |
|                      |                              | Übernehmen     |                            |   |

 Anschließend können Sie mit den Pfeilen hoch und runter die Sortierung der Softkeys ändern und mit dem Pfeil nach links nicht benötigte Softkeys entfernen. Maximal dürfen 4 Einträge im Bereich "Ausgewählte Softwaretasten" stehen.

| Notzwork                 | Softkey Einstellungen        |                |                        |       |
|--------------------------|------------------------------|----------------|------------------------|-------|
| Netzwerk                 | Softkey Modus:               | Ausgeschaltet  | ~                      |       |
|                          | Position "Zurück"-Taste:     | "Zurück" links | ~                      |       |
| Leitung                  | Bildschirm:                  | Telefontaste   | ~                      |       |
|                          | unausgewählte Softwaretasten |                | Ausgewählte Softwareta | isten |
| Telefoneinstellungen     | Vorheriger Account           | ^              | Anrufliste             | ^     |
|                          | Nächster Account             |                | Dsskey1(TB)            |       |
| Telefonbuch              | Blockierte Liste             |                | nicht stören           |       |
|                          | Rückruf                      |                | Menü                   |       |
|                          | Anrufweiterleitung           | [ → ]          |                        | [ † ] |
| Anruflisten              | Ein                          |                |                        |       |
|                          | Telefon sperren              | -              |                        |       |
| Europetante              | Notiz                        |                |                        |       |
| Funktionstaste           | Verpasst                     |                |                        |       |
|                          | MWI                          |                |                        |       |
| Anwendung                | L                            |                | L                      |       |
| Cicharhaiteainetallungan |                              | Übernehmen     |                        |       |

 Klicken Sie auf "Übernehmen" um die Einstellungen abzuspeichern und zu aktivieren, anschließend können Sie das LDAP Konto direkt über den Softkey im Ruhedisplay aufrufen.

#### Das interne Telefonbuch der AGFEO SIP-Telefone

Die AGFEO SIP-Telefone verfügen über ein privates, internes Telefonbuch für bis zu 1000 Kontakte mit je bis zu 3 Rufnummern. Für jede Rufnummer können Sie vorgeben, über welche Linie diese gerufen werden soll, die Kontakte lassen sich zur besseren Übersichtlichkeit in Gruppen zusammenfassen.

Sie können Kontakte aus CSV-, XML und VCF Dateien importieren, die Kontakte am Telefon über die Tastatur eingeben oder bequem über die Konfigurationsoberfläche des Telefons im Browser pflegen.

# Kontakte in der Konfigurationsoberfläche eingeben

Rufen Sie im Browser die Konfigurationsoberfläche Ihres AGFEO SIP-Telefons auf.

- Klicken Sie auf der linken Seite auf den Menüpunkt "Telefonbuch", dann im oberen Menü auf den Reiter "Kontakte".

|                      | Kontakte       | Cloud Telefonbuch | Liste        | Web Wahl     | Fortgeschritten | ] |      |                          |               |                    |
|----------------------|----------------|-------------------|--------------|--------------|-----------------|---|------|--------------------------|---------------|--------------------|
| Systemmenü           |                |                   |              |              |                 |   |      |                          |               |                    |
| Netzwerk             | Kontaktliste   |                   |              |              |                 |   |      |                          |               |                    |
|                      | Gruppor Alle v |                   |              |              |                 |   | Ne   | uen Kontakt hinzufüger   | Löschen       | Alle Löschen       |
| Leitung              | Übersid        | nt Name <b>-</b>  |              |              |                 |   |      | Klingelton               | Gruppe        | Bearbeiten         |
| Telefoneinstellungen | 10 v Einträge  | e Seite           | V Zur Gruppe | e hinzufügen |                 |   | List | te erlaubter Kontakte hi | nzufügen Sper | rrliste hinzufügen |
| Telefonbuch          |                |                   |              |              |                 |   |      |                          |               |                    |
|                      | 1              |                   |              |              |                 |   |      |                          |               |                    |
|                      |                |                   |              |              |                 |   |      |                          |               |                    |

- Klicken Sie auf den Menüpunkt "Neuen Kontakt hinzufügen".

|            | Neuen Konta | kt hinzufug | en        |   |
|------------|-------------|-------------|-----------|---|
| Name:      |             |             |           |   |
| Telefon:   |             | Leitung:    | Auto      | × |
| Telefon 1: |             | Klingelton: | Default   | × |
| Telefon 2: |             | Gruppe:     |           |   |
|            |             |             |           |   |
| ОК         |             |             | Abbrechen |   |

- Es öffnet sich ein Pop-Up, in dem Sie Name und Rufnummern des Kontaktes eingeben können. Zusätzlich besteht die Möglichkeit, einen Klingelton fest vorzugeben und den Kontakt einer oder mehreren Gruppen zuzordnen. Gruppen können unter dem Reiter "Fortgeschritten" erstellt werden.
- Klicken Sie auf "OK", um den Kontakt abzuspeichern.

#### Kontakte in der Konfigurationsoberfläche editieren

Rufen Sie im Browser die Konfigurationsoberfläche Ihres AGFEO SIP-Telefons auf.

- Klicken Sie auf der linken Seite auf den Menüpunkt "Telefonbuch", dann im oberen Menü auf den Reiter "Kontakte".

| ystemmenü           |         |                                                      |                     |            |               |        |         |                                                          |                      |               |             |  |
|---------------------|---------|------------------------------------------------------|---------------------|------------|---------------|--------|---------|----------------------------------------------------------|----------------------|---------------|-------------|--|
|                     |         |                                                      |                     |            |               |        |         |                                                          |                      |               |             |  |
| etzwerk             | Kontakt | liste                                                |                     |            |               |        |         |                                                          |                      |               |             |  |
|                     |         |                                                      |                     |            |               |        |         | N                                                        | euen Kontakt hinzufü | igen Löschen  | Alle Lösche |  |
| eitung              | Gruppe: | Alle v                                               |                     |            |               |        |         |                                                          | Zurü                 | ck Seite: 1 v | Vor         |  |
|                     |         | Übersicht                                            | Name                |            |               |        |         |                                                          |                      | Gruppe        | Bearbeiten  |  |
| elefoneinstellungen |         | 1                                                    | Klaus<br>Mustermann | 0521447090 | 0170123456789 | 0 0521 | 4470950 | Auto                                                     | Default              | AGFEO         | Bearbeiter  |  |
|                     |         | 2                                                    | Petra Muster        | 0521447091 |               | 052    | 1447092 | Auto                                                     | Default              | Privat        | Bearbeiten  |  |
| Telefonbuch         | 10 × F  | 10 v Einträge je Seite AGFEO v Zur Gruppe hinzufügen |                     |            |               |        |         | Liste erlaubter Kontakte hinzufügen Sperrliste hinzufüge |                      |               |             |  |

- Klicken hinter dem zu bearbeitenden Kontakt auf "Bearbeiten", es öffnet sich ein Pop-Up, in dem Sie die Daten bearbeiten können

|            | Kontakt be       | earbeiten   |           |   |
|------------|------------------|-------------|-----------|---|
| Name:      | Klaus Mustermann | )           |           |   |
| Telefon:   | 0521447090       | Leitung:    | Auto      | × |
| Telefon 1: | 01701234567890   | Klingelton: | Default   | × |
| Telefon 2: | 05214470950      | Gruppe:     | AGFEO     |   |
|            |                  |             |           |   |
|            |                  |             |           |   |
|            |                  |             |           |   |
|            |                  |             |           |   |
|            |                  |             |           |   |
|            |                  |             |           |   |
| ОК         |                  |             | Abbrechen |   |
| _          |                  |             |           | _ |

- Sie können nun die Änderungen vornehmen.Klicken Sie auf "OK", um die Änderungen zu speichern.

### Kontakte in der Konfigurationsoberfläche löschen

Rufen Sie im Browser die Konfigurationsoberfläche Ihres AGFEO SIP-Telefons auf.

- Klicken Sie auf der linken Seite auf den Menüpunkt "Telefonbuch", dann im oberen Menü auf den Reiter "Kontakte".

|                    | Kontak         | te           | loud Telefonbuch                             | Liste      | Web Wahl Fortgesch | ritten      |                                                         |                     |              |            |
|--------------------|----------------|--------------|----------------------------------------------|------------|--------------------|-------------|---------------------------------------------------------|---------------------|--------------|------------|
| ystemmenü          |                |              |                                              |            |                    |             |                                                         |                     |              |            |
| etzwerk            | Kontakti       | iste         |                                              |            |                    |             |                                                         |                     |              |            |
|                    |                |              |                                              |            |                    |             | N                                                       | euen Kontakt hinzuf | ügen Löschen | Alle Lösch |
| situna             | Gruppe: Alle 🗸 |              |                                              |            |                    |             |                                                         | Zun                 | ick Seite: 1 | Vor        |
|                    |                | Übersicht    | Name                                         |            |                    |             |                                                         |                     | Gruppe       | Bearbeite  |
| lefoneinstellungen |                | 1            | Klaus<br>Mustermann                          | 0521447090 | 01701234567890     | 05214470950 | Auto                                                    | Default             | AGFEO        | Bearbeite  |
|                    |                | 2            | Petra Muster                                 | 0521447091 |                    | 0521447092  | Auto                                                    | Default             | Privat       | Bearbeite  |
| elefonbuch         | 10 × E         | inträge je ! | age je Selte AGFEO 🖌 Zur Gruppe hinzufügen 🔇 |            |                    |             | Liste erlaubter Kontakte hinzufügen Sperrliste hinzufüg |                     |              |            |

- Setzen Sie das Häkchen vor dem zu löschenden Kontakt.
- Klicken Sie auf "Löschen".

ACHTUNG: Der Kontakt wird ohne weitere Sicherheitsabfrage gelöscht!

#### Kontakte importieren

Sie haben die Möglichkeit, Kontakte in das interne Telefonbuch Ihres SIP-Telefons zu importieren. Die AGFEO SIP-Telefone unterstützen dabei Kontaktlisten im XML-, im CSV- und im VCF-Format. Um Datensätze zu importieren,

- Rufen Sie im Browser die Konfigurationsoberfläche Ihres AGFEO SIP-Telefons auf.
- Klicken Sie auf der linken Seite auf den Reiter "Telefonbuch", dann im oberen Menü auf den Reiter "Fortgeschritten".
- Im Bereich "Kontaktliste importieren" klicken Sie auf "Auswählen".
- Wählen Sie auf Ihrem Computer die gewünschte Datei aus und klicken Sie auf "öffnen".
- Klicken Sie anschließend auf "Hochladen". Die Datensätze werden in Ihr SIP Telefon geladen.

#### ACHTUNG:

Beim Import von Kontaktdaten lässt sich die gewünschte SIP-Leitung für abgehende Rufe nicht mit vorgeben, dies kann im Nachgang händisch angepasst werden.

#### Aufbau einer CSV-Datei zum importieren

Um eine CSV-Datei mit Kontakten importieren zu können, beachten Sie bitte die folgenden Formatierungsgrundlagen bei der Erstellung einer zu verwendenden Datei:

- Typ CSV-Datei
- vorgegebene Inhalte und die notwendige Reihenfolge sind zwingend einzuhalten
- Inhalte sind durch Komma getrennt

- Anführungszeichen als Text-Trennzeichen verwenden.

Nachfolgend finden Sie einen Beispieldatensatz:

"name","work","mobile","other","ring","groups"

"Mustermann Max", "0521447090", "0171\*\*\*\*\*\*\*", "05214470950", "Default", ""

#### Aufbau einer XML-Datei zum importieren

Um eine XML-Datei mit Kontakten importieren zu können, beachten Sie bitte die folgenden Formatierungsgrundlagen bei der Erstellung einer zu verwendenden Datei:

- vorgegebene Inhalte und die notwendige Reihenfolge sind zwingend einzuhalten
- jeder Telefonbucheintrag wird mit "<DirectoryEntry»" begonnen und mit "</DirectoryEntry»" abgeschlossen

Nachfolgend finden Sie einen Beispieldatensatz:

```
<?xml version="1.0" encoding="UTF-8"?>
<PhoneBook>
```

- <DirectoryEntry>
- <Name>Mustermann Max</Name>
- <Telephone>0521447090</Telephone>
- <Mobile>0171\*\*\*\*\*\*</Mobile>
- <0ther>05214470950</0ther>
- <Ring>Default</Ring>
- <Group></Group>
- </DirectoryEntry>

#### **MWI Funktion konfigurieren**

Das AGFEO T 17 SIP unterstützt die Abfrage von Voiceboxnachrichten an AGFEO HyperVoice- und ES-Systemen. Um diese Funktion nutzen zu können, müssen zuvor 2 Einstellungen vorgenommen werden. Rufen Sie dazu im Browser die Konfigurationsoberfläche Ihres AGFEO T 17 SIP auf.

- Klicken Sie auf der linken Seite auf den Menüpunkt "Leitung", dann im oberen Menü auf den Reiter "SIP".
- Öffnen Sie den Unterpunkt "Grundeinstellungen".
- Aktivieren Sie in der linken Spalte den Punkt "Sprachnachricht aktivieren".
- Geben Sie unter "Sprachnachricht Box Nummer" die Rufnummer der Voicebox an, die dem Benutzer im Kommunikationssystem zugewiesen ist.
- Klicken Sie auf "Übernehmen".

| Netzwerk                 | Leitung T17SIP@SIP1                                      | 9                                 |                                        |                     |
|--------------------------|----------------------------------------------------------|-----------------------------------|----------------------------------------|---------------------|
|                          | Registrierungseinstellungen >>                           |                                   |                                        |                     |
| Leitung                  | Grundeinstellungen >>                                    |                                   |                                        |                     |
| Telefoneinstellungen     | Automatische Antwort aktivieren:                         |                                   | Zeit für automatische<br>Antwort:      | 5 (0~120)Sekunde(n) |
| Telefonbuch              | Konferenztyp: Lokal v                                    |                                   | Server Konferens<br>Nummer:            |                     |
| Anruflisten              | Sprachnachrichten<br>aktivieren:<br>Sprachnachricht      |                                   | Sprachnachricht Box<br>Nummer:         | #9700               |
| Funktionstaste           | Aufzeichnungszeitraum: (60~9999<br>Warteschleifenzeit: 0 | 99)Sekunde(n)<br>(0~30)Sekunde(n) | Hotline einschalten:<br>Hotlinenummer: |                     |
| Anwendung                | Codec Einstellungen >>                                   | Jordin                            | Jighar Wrederna                        |                     |
| Sicherheitseinstellungen | Erweiterte Einstellungen >>                              |                                   |                                        |                     |
|                          | Allgemeine SIP Einstellungen >>                          |                                   |                                        |                     |
| Gesprächsprotokoll       | Üt                                                       | ernehmen                          |                                        |                     |
|                          |                                                          |                                   |                                        |                     |

- Soll die Status-LED durch blinken neue Voicebox-Nachrichten signalisieren, klicken Sie auf der linken Seite auf den Menüpunkt "Telefoneinstellungen", dann im oberen Menü auf den Reiter "Funktionen" und öffnen Sie dort den Unterpunkt "Power LED".
- Wählen Sie unter "SMS/Voice Mail" aus, wie sich die LED beim Eingang von VoiceBox-Nachrichten verhalten soll:

| vernatten | 50.00                    |                                      |                                  |                                                 |                                        |               |
|-----------|--------------------------|--------------------------------------|----------------------------------|-------------------------------------------------|----------------------------------------|---------------|
| "Aus":    |                          | Die Signalisierung                   | ist deaktivier                   | t.                                              |                                        |               |
| "AN":     |                          | Die LED leuchtet b                   | ei vorhanden                     | en VoiceBox Na                                  | chrichten d                            | auerhaft.     |
| "Schnelle | s Blinken":              | Die LED blinkt schi                  | nell ( ca. 0,5 S                 | Sekunden ein, ca                                | a. 0,5 Seku                            | nde aus usw). |
| "Langsam  | nes Blinken":            | Die LED blinkt land                  | ısam ( ca. 1 S                   | ekunde ein, ca.                                 | 1 Sekunde                              | aus usw).     |
| 5         | Telefoneinstellungen     | Sprechstelleneinstellungen >>        | ,                                |                                                 |                                        |               |
|           | reconclusteriorigen      | Wahlwiederholungseinstellungen       | 1>>                              |                                                 |                                        |               |
|           | Telefonbuch              | Rückmeldungscode Einstellunger       | 1>>                              |                                                 |                                        |               |
|           | Annuflisten              | Passwort Wahl Einstellungen >>       |                                  |                                                 |                                        |               |
|           |                          | Power LED >>                         |                                  |                                                 |                                        |               |
|           | Funktionstaste           | LED während Gespräch (Prioritä       | itsniveau von hoch bis niedrig): | LED allgemein (Prioritätsniveau vo              | on hoch bis niedrig):                  |               |
|           |                          | Klingeln:                            | Schnelles Blinken v              | Verpasster Anruf:                               | Langsames Blinken 👻                    |               |
|           | Anwendung                | Gehalten:                            | Aus ~                            | SMS/Voice Mail:                                 | Schnelles Blinken v                    |               |
|           | Sicherheitseinstellungen | Stummgeschalten:<br>Sprechen/Wählen: | Aus v                            | Registrierung fehlgeschlagen:<br>Telefon stumm: | Aus                                    |               |
|           |                          |                                      |                                  | Allgemein:                                      | Schnelles Blinken<br>Langsames Blinken |               |
|           | Gesprächsprotokoll       |                                      |                                  | Energiesparmodus:                               |                                        |               |
|           |                          | DSSKEY-Einstellung >>                |                                  |                                                 |                                        |               |
|           |                          | Benachrichtigung Pop-ups >>          |                                  |                                                 |                                        |               |
|           |                          | Pick up & Park >>                    |                                  |                                                 |                                        |               |
|           |                          |                                      | Übe                              | ernehmen                                        |                                        |               |

- Klicken Sie anschließend auf "Übernehmen".

# Ruftöne für Betrieb an AGFEO Systemen optimieren

Sie haben am T 17 SIP die Möglichkeit, die Rufquelle abzufragen und so entsprechende Ruftöne vorzugeben. Das bedeutet, dass Sie, bei Betrieb an einem AGFEO System anhand des Ruftons unterscheiden können, ob es sich um einen internen, externen Anrufer oder einen Türruf handelt.

Rufen Sie dazu im Browser die Konfigurationsoberfläche Ihres AGFEO T 17 SIP auf.

- Klicken Sie auf der linken Seite auf den Menüpunkt "Telefoneinstellung", dann im oberen Menü auf den Reiter "Medieneinstellungen".
- Unter "Klingeltoneinstellungen" können Sie besondere Klingeltöne definieren:

| Wert:          | Gilt für:                                                                                                    |
|----------------|----------------------------------------------------------------------------------------------------|
| alert-internal | Ruf von anderen internen Benutzern                                                                                        |
| doorbell:*12iN | Türrüf vom Klingeltaster mit der internen Rufnummer N<br>(im Beispiel unten: Der Klingeltaster mit der Interrufnummer 80) |

- Klicken Sie auf "Übernehmen".

|                          | Funktionen                | einstellungen  | MCAST    | Aktion     | Datun | n/Zeit | Zeitpla | n      | Ton  |
|--------------------------|---------------------------|----------------|----------|------------|-------|--------|---------|--------|------|
| Systemmenü               |                           |                |          |            |       |        |         |        |      |
| Notzwork                 | Codec Einstellungen >>    |                |          |            |       |        |         |        |      |
| HELZWEIK                 | Medieneinstellungen >     | >              |          |            |       |        |         |        |      |
| Leitung                  | RTP Control Protocol(R    | TCP) Einstelle | ungen >> |            |       |        |         |        |      |
| Telefoneinstellungen     | RTP-Einstellungen >>      |                |          |            |       |        |         |        |      |
| _                        | Klingeltoneinstellunger   | 1>>            |          |            |       |        |         |        |      |
| Telefonbuch              | Übersicht                 |                | Wer      | t          |       | Lei    | tung    | Klinge | lton |
|                          | Alarm<br>Informationen 1  | alert-internal |          |            |       | AUTO   | ~       | 6.wav  | ~    |
| Anruflisten              | Alarm<br>Informationen 2  | doorbell*12i8  | D        |            |       | AUTO   | ×       | 5.wav  | ~    |
| Funktionstaste           | Alarm<br>Informationen 3  |                |          |            |       | AUTO   | ~       | 1.wav  | ~    |
|                          | Alarm<br>Informationen 4  |                |          |            |       | AUTO   | ~       | 1.wav  | ~    |
| Anwendung                | Alarm<br>Informationen 5  |                |          |            |       | AUTO   | ~       | 1.wav  | ~    |
| Sicherheitseinstellungen | Alarm<br>Informationen 6  |                |          |            |       | AUTO   | ~       | 1.wav  | ~    |
|                          | Alarm<br>Informationen 7  |                |          |            |       | AUTO   | ~       | 1.wav  | ~    |
| Gesprächsprotokoll       | Alarm<br>Informationen 8  |                |          |            |       | AUTO   | ~       | 1.wav  | ~    |
|                          | Alarm<br>Informationen 9  |                |          |            |       | AUTO   | ~       | 1.wav  | ~    |
|                          | Alarm<br>Informationen 10 |                |          |            |       | AUTO   | ~       | 1.wav  | ~    |
|                          |                           |                |          | Übernehmen |       |        |         |        |      |

#### Erweiterte Einstellungen: Tastensperre

Um die Tastensperre an Ihrem T 17 SIP nutzen zu können, muss diese Funktion zuvor in der Konfiguration des Telefons eingestellt und aktiviert werden:

- Rufen Sie dazu im Browser die Konfigurationsoberfläche Ihres AGFEO T 17 SIP auf.
- Öffnen Sie den Punkt "Telefoneinstellungen" und rufen Sie den Reiter "Fortgeschritten" aus und scrollen Sie in den Abschnitt "Tastensperreeinstellungen".

|                     | Funktionen                   | Medieneinstellungen           | MCAST                          | Aktion    | Datum/Zeit | Zeitplan | Ton | Fortgeschritten |
|---------------------|------------------------------|-------------------------------|--------------------------------|-----------|------------|----------|-----|-----------------|
| Systemmenü          |                              |                               | Übernehmen                     |           |            |          |     |                 |
| Netzwerk            | LCD Menü - Pas<br>Menü Passv | sswort Einstellungen<br>vort: | •••                            |           |            |          |     |                 |
| Leitung             |                              |                               | Übernehmen                     |           |            |          |     |                 |
| Talafanainatallumum | Tastensperreei               | nstellungen                   |                                |           |            |          |     |                 |
| relefonemstenungen  | Tastaturpas                  | swort:                        | •••                            | Columda   |            |          |     |                 |
| Telefonbuch         | Tastensperr                  | <br>re aktivieren:            | Alle Tasten V<br>Ausgeschaltet | (Sekunde  |            |          |     |                 |
| Anruflisten         | Begrüßungstex                | t                             | Alle Tasten<br>Menü            |           |            |          |     |                 |
| Funktionstaste      | Begrüßungs                   | stext:                        | Übernehmen                     | (0-12 Fig | uren)      |          |     |                 |

- Unter "Tastaturpasswort" geben sie den PIN ein, mit dem die Tastensperre aufgehoben werden soll (im Auslieferungszustand "123").
- Unter "Tastaturzeit" geben Sie die Zeitspanne ein, in der die Tastensperre nach Eingabe des PIN-Code aufgehoben ist. Bei der Eingabe von "0" wird die Tastensperre mit Eingabe des PIN-Codes dauerhaft deaktiviert.
- Unter "Tastensperre aktivieren" können Sie auswählen, welche Tasten durch die Tastensperre gesperrt werden sollen oder die Funktion deaktivieren (Auslieferungszustand):
  - "Alle Tasten": Alle Tasten des Telefons werden gesperrt, zur Freigabe wird der PIN benötigt.
  - "Menü": Alle Tasten, mit denen Sie ins Menü des Telefons gelangen (🔍, "Menü", 📿) werden gesperrt, zur Freigabe wird der PIN benötigt.
  - "DSSKEY": Die Leitungstasten werden gesperrt, zur Freigabe wird der PIN benötigt.
  - "Ausgeschaltet": Die Funktion ist deaktiviert, die Tastensperre kann nicht am Telefon eingeschaltet werden.
- Klicken Sie auf "Übernehmen", die Einstellungen werden im Telefon gespeichert.

Zum Aktivieren der Tastensperre, halten Sie anschließend die Raute-Taste gedrückt, bis das Symbol 🙀 im Display erscheint.

#### Erweiterte Einstellungen: Bildschirmeinstellungen

Für das Display Ihres T 17 SIP können Sie Einstellungen für die Hintergrundbeleuchtung und den Bildschirmschoner vornehmen.

Rufen Sie dazu im Browser die Konfigurationsoberfläche Ihres AGFEO T 17 SIP auf.

|                      | Funktionen      | Medieneinstellungen    | MCAST      | Aktion            | Datum/Zeit | Zeitplan | Ton | Fortgeschritten |
|----------------------|-----------------|------------------------|------------|-------------------|------------|----------|-----|-----------------|
| Systemmenü           |                 |                        |            |                   |            |          |     |                 |
| Notourouk            | Bildschirmeinst | ellungen               |            |                   |            |          |     |                 |
| NELZWEIK             | Hintergrund     | beleuchtung:           | 12         | (1~16)            |            |          |     |                 |
| Laitura              | Beleuchtung     | bei Inaktivität:       | 4          | (0~16)            |            |          |     |                 |
| Leitung              | Zeit bis zur    | Inaktivität:           | 1min       | ~                 |            |          |     |                 |
|                      | Individuelle    | Hintergrundbeleuchtung | 60         | (1~54000)Sekunde( | n)         |          |     |                 |
| Telefoneinstellungen | Bildschirmso    | honer                  | aktiviert  | ·                 |            |          |     |                 |
|                      | Bildschirmso    | honer aktivieren nach: | 15s        | ~                 |            |          |     |                 |
| Telefonbuch          | Individuelle    | Zeit:                  | 15         | (15~21600)Sekunde | e(n)       |          |     |                 |
|                      |                 |                        |            |                   |            |          |     |                 |
| Anruflisten          |                 |                        | Übernehmen |                   |            |          |     |                 |
|                      |                 |                        |            |                   |            |          |     |                 |

- Öffnen Sie den Punkt "Telefoneinstellungen" und rufen Sie den Reiter "Fortgeschritten" aus.
- Im Abschnitt "Bildschirmeinstellungen" können Sie unter:
- "Hintergrundbeleuchtung" die Displayhelligkeit im aktiven Zustand einstellen (1=dunkel, 16= sehr hell).
- "Beleuchtung bei Inaktivität" die Displayhelligkeit im inaktiven Zustand einstellen (0=aus, 16= sehr hell).
- "Zeit bis zur Inaktivität" die Zeitspanne einstellen, ab wann sich das Display in den inaktiven Zustand schaltet.
- "Individuelle Hintergrundbeleuchtung" eine Individuelle Zeitspanne in Sekunden eingeben. Um diesen Punkt freizuschalten, muss zuvor unter "Zeit bis zur Inaktivität" der Punkt "Individueller Wert" ausgewählt werden.
- "Bildschirmschoner" den Bildschrimschoner aktiveren/deaktivieren.
- "Bildschirmschoner aktivieren nach" die Zeitspanne einstellen, bis der Bildschirmschoner aktiviert wird.
- "Individuelle Zeit" eine Individuelle Zeitspanne in Sekunden eingeben. Um diesen Punkt freizuschalten, muss zuvor unter "Bildschirmschoner aktivieren nach" der Punkt "Individueller Wert" ausgewählt werden.
- Klicken Sie auf "Übernehmen", die Einstellungen werden im Telefon gespeichert.

### **Technische Daten**

| Anschluß                                  | LAN-Interface                                      |
|-------------------------------------------|----------------------------------------------------|
| -Steckverbindung                          | RJ 45 (8/8)                                        |
| integrierter Switch (z.B. für PC-Betrieb) | ja                                                 |
| -Steckverbindung                          | RJ 45 (8/8)                                        |
| Netzwerkprotokolle                        | IPv4, IPv6                                         |
| Headsetanschluß                           | RJ 9                                               |
| Display-Auflösung                         | 320 x 240 Pixel                                    |
| SIP-Linien Unterstützung (Konten)         | 4                                                  |
| Audio-Codecs                              | G.711, G.722, G.723, G.726, G.729                  |
| RFC Protokolle                            | 3261/2543                                          |
| Tischbetrieb/Wandmontage                  | ja/ja (mit optionaler Halterung)                   |
| Stromversorgung                           | Netzteil (6101738) oder PoE (IEEE 802.3af) Class 1 |
| Maximale Leistungsaufnahme                | 2,09 W                                             |
| Abmessungen(HxBxT)                        |                                                    |
| -Als Tischgerät, flacher Winkel           | 169 x 203,6 x 172,7 mm                             |
| -Als Tischgerät, steiler Winkel           | 169 x 194 x 181 mm                                 |
| -Als Wandgerät                            | 169 x 113,4 x 207,6 mm                             |
| Umgebungstemperatur                       | 0°C bis +45°C                                      |
| Luftfeuchte                               | max. 95 % (nicht kondensierend)                    |

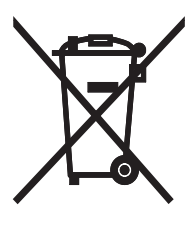

Die auf dem Produkt angebrachte durchkreuzte Mülltonne bedeutet, dass das Produkt zur Gruppe der Elektro- und Elektronikgeräte gehört. In diesem Zusammenhang weist die europäische Regelung Sie an, Ihre gebrauchten Geräte

- bei Kauf eines gleichwertigen Geräts an der Verkaufsstelle oder
- an den Ihnen örtlich zur Verfügung gestellten Sammelstellen (Wertstoffhof, Sortierte Sammlung usw.)

abzugeben.

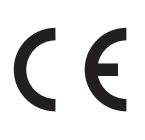

Änderung und Irrtum vorbehalten. Printed in Germany 0253 AGFEO GmbH & Co. KG Gaswerkstr. 8 D-33647 Bielefeld Internet: http://www.agfeo.de